# 广东工业大学校园卡(汇银通)新生使用指引 (2024年)

#### 一、广东工大校园卡和大学城汇银通(汇银通)

我校现行校园卡(汇银通)包括我校发行的"广东工大校园卡"和委托大学城汇银通有限公司发行的"广州大学城汇银通",区别如下:

#### 1. 广东工业大学校园卡

■发放范围:所有校区新生。

■使用范围:所有校区

■使用场景: 各校区证件、医务室、食堂消费、借还书。

■功能:微信充值、移动支付(大学城、龙洞、东风路校区局部,揭阳校区全部支持微信二维码消费)

■卡样:

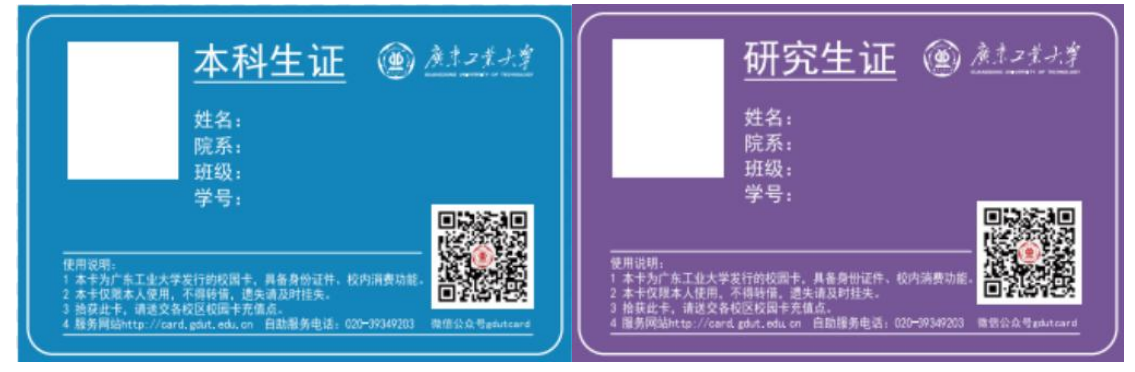

### 2.广州大学城汇银通

■发放范围:大学城校区新生

■使用范围:大学城校区适用,以及广东药科大学、广州美术学院、星海音乐学院、广 州中医药大学4所高校(仅消费功能)。

- ■使用场景:大学城校区食堂消费、医务室、借还书、各校区证件。
- ■功能:微信充值、移动聚合支付(微信、支付宝、银行卡)
- ■卡样:

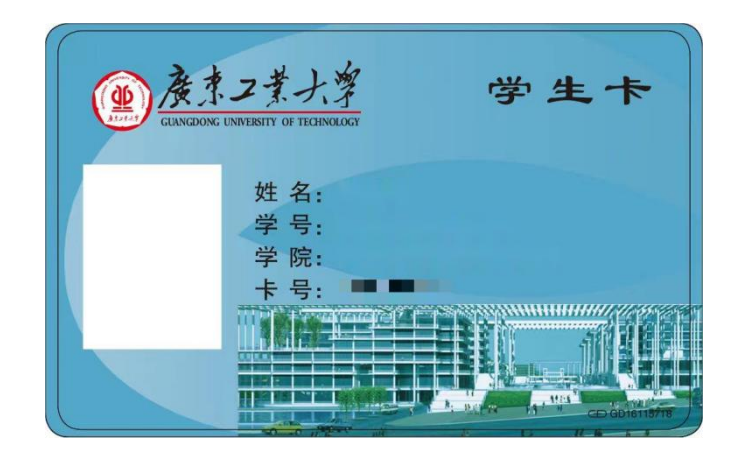

### 二、广东工业大学校园卡微信充值操作

第一步:关注校园卡微信公众号:用微信扫卡面上的二维码或如下二维码、也可用微信 搜索"gdutcard"直接关注。

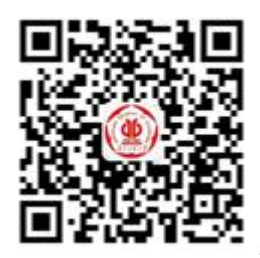

微信公众号"GDUTCARD"

第二步:从公众号菜单"微信校园"进入绑定页面绑定校园卡账号。有两种方式进行绑定。方式一,在以下界面填写相关信息后点击绑定即可绑定校园卡。

| ×             | 绑定校园卡 ···             |                         |
|---------------|-----------------------|-------------------------|
| 学校            | 广东工业大学                |                         |
| 绑定方式          | 学/工号>                 |                         |
| 学/工号          | 学/工号                  | 输入您的学号                  |
| 查询密码          | 校园卡查询密码               | 输入查询密码,初始               |
| 验证码           | 8683 请输入验证码           | 密码为身份证亏码后<br>六位"数字"。港澳台 |
|               | 绑 定                   | 或外籍用户可尝试<br>"8888888'   |
|               | 统一身份认证绑定              |                         |
| 温馨提示: :<br>卡。 | 为方便您使用一卡通相关服务,请您先绑定校园 |                         |

方式二,按学校统一身份认证的激活指引,先激活统一身份认证,再用统一身份认证登录 即可绑定校园卡。

| ×             | 绑定校园卡 ···                    |    | × 统一身份    | 认证平台 …    |
|---------------|------------------------------|----|-----------|-----------|
| 学校            | 广东工业大                        | 学  |           | 简体中文 🗸    |
| 绑定方式          | 学/工号                         | >  | 10        | 6         |
| 学/工号          | 学/工                          | 号  | V.        | U         |
| 查询密码          | 校园卡查询密                       | 码  | 请输入学号/工号  |           |
| 验证码           | 86B3 请输入验证                   | 码  | 请输入密码     | **        |
|               | 绑 定                          | 1  | □ 7天免登录 ◎ |           |
|               |                              |    | 登         | 录         |
|               | 统一身份认证绑定                     |    | 使用手机验证码登录 | 账号激活 忘记密码 |
| 温馨提示:为方<br>卡。 | F便您使用一卡通相关服务,请您先绑定校园         |    | 40        | 登录        |
| 按学校统-         | 一身份认证的的激活指引,<br>认证登录即可继定校园卡。 | 先》 | 敫活学校的统一身  | }份认证,再用   |

特别提醒:用户绑定校园卡账号密码后,请认真核对个人信息,若信息不足以判断 身份,请到校园卡服务点寻求帮助,避免充值到他人账户。绑定完成后请第一时间修改为 复杂密码。 第三步:进入卡片充值界面

| 卡余额<br>76.51      | 过源<br>13  | 《余额<br>6.05                             | 电子账户<br>0.00         |   |                      |
|-------------------|-----------|-----------------------------------------|----------------------|---|----------------------|
| 应用                |           |                                         |                      | > |                      |
| <b>115</b><br>二维码 | ¥<br>卡片充值 | 民的账单                                    | <b>三</b> 11<br>挂失/解挂 |   | 绑定完成后进入微<br>公众号主界面,点 |
| 密码修改              | 月<br>消息订阅 | 10000000000000000000000000000000000000  | 基本信息                 |   | 卡片充值进入校园<br>充值界面     |
| 「たけ」の時代           | 余额查询      | (1) (1) (1) (1) (1) (1) (1) (1) (1) (1) |                      |   |                      |

第四步: 输入充值金额并完成微信支付

| 姓 名<br>账 号            |                |           |                              |
|-----------------------|----------------|-----------|------------------------------|
| 余额                    |                | 76.51元    |                              |
| 钱包类型                  |                | 卡账户       |                              |
| ■ 卡账户                 |                | 0         |                              |
| 支付方式                  |                | 微信        | 校园卡目前仅支持                     |
| 😒 微信                  |                | 信支付方式,钱包  |                              |
| 金额                    |                | 请输入金额     | 型和支付方式默认                     |
| 30元                   | 50元            | 100元      | <b>可。</b> 允值金额可于<br>填写或点选下方整 |
| 200元                  | 300元           | 500元      | 金额。                          |
| 服务                    | 时间: 03:00-23:1 |           |                              |
|                       | 确认充值           |           |                              |
| 温馨提示:充值金额在(<br>再专门圈存。 | 壬一校园卡POS机消费    | 时自动圈存,无需要 |                              |

第五步:微信充值完成后,充值金额将显示在**主界面"过渡余额"**里面,在学校任意联网的广东工大校园卡 POS 机刷卡或者消费即可完成充值金额到账。

| ×    | 支付完成   |         | 卡余额        | 过过                                                                              | 度余额            | 电子账户                |   |
|------|--------|---------|------------|---------------------------------------------------------------------------------|----------------|---------------------|---|
|      |        |         | 76.51      | 23                                                                              | 3.05           | 0.00                | > |
| 江黄州本 | 广东工业大学 | 支付成功    | □□」<br>二维码 | ¥<br>卡片充值                                                                       | 民的账单           | <b>王</b> ]<br>挂失/解挂 |   |
| 订单尾号 |        | 2020    | 密码修改       | 月<br>二月<br>二月<br>二月<br>二月<br>二月<br>二月<br>二月<br>二月<br>二月<br>二月<br>二月<br>二月<br>二月 | 代充值            | <br>基本信息            |   |
| 支付总额 |        | ¥ 10.00 | 「た」        | 余额查询                                                                            | (注) お お ま た 信息 | E]<br>ja—ja         |   |

#### 三、广州大学城汇银通校园实体卡、电子卡"一账通"开通操作

- ① 领卡后,扫下方二维码关注"汇银通服务"微信公众号。
- ② 点击"校随行"-"一卡通业务",输入汇银通卡号、密码(初始密码为身份证后6位,X视同0,港澳台外籍学生为6个8)、手机号验证注册。

③ 签约微信代扣。新生卡未绑定银行账户前可直接刷卡就餐通过微信代扣消费。 特别说明:签约微信代扣即可正常刷卡消费,后续绑定银行账户,刷卡消费时通过绑定的银行账户入账。 ④ 按提示绑定您本人名下的银行卡,刷卡消费时通过银行账户入账。"一键绑卡"用户请通过 银行APP转账充值。

欢迎下载"汇码付"APP体验电子卡展码移动支付功能,届时您在饭堂使用校园实体卡刷卡或APP扫码支付,均可通过绑定的银行卡账户入账。

校园实体卡相关操作: 挂失解挂卡、补办卡、修改密码、交易明细等请点击"校随行"-" 一卡通业务"功能台相应选项。

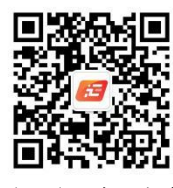

"汇银通服务"公众号

## 四、校园卡(汇银通)服务网点地址、网站和联系方式

| 名称         | 地点                   | 联系电话                                          |  |  |
|------------|----------------------|-----------------------------------------------|--|--|
| 大学城校区东区服务点 | 大学城东区学生宿舍东十<br>栋西侧一楼 | 广东工大校园卡: 020-39322361<br>大学城汇银通: 020-39340236 |  |  |
| 大学城校区西区服务点 | 大学城西区学生宿舍西七<br>栋一楼   | 广东工大校园卡: 020-39322360<br>大学城汇银通: 020-39347848 |  |  |
| 东风路校区服务点   | 北院食堂一楼               | 020-37627477                                  |  |  |
| 龙洞校区服务点    | 内区食堂一楼               | 020-87083696                                  |  |  |
| 番禺校区服务点    | 国际教育学院办公室旁           | 020-22629122 (学院办公室电话)                        |  |  |
| 揭阳校区服务点    | 行政综合楼北楼103室          | 0663-6603262                                  |  |  |

广东工业大学校园卡网站: https://card.gdut.edu.cn

校园卡(汇银通)投诉、建议邮箱: card@gdut.edu.cn